## **Registration**

Hello,

To be able to see and update your personal information, register courses & schools, complete training reports, order materials, print credentials, etc.; go to <u>www.nrainstructors.org</u>, and click on the Login/Register prompt:

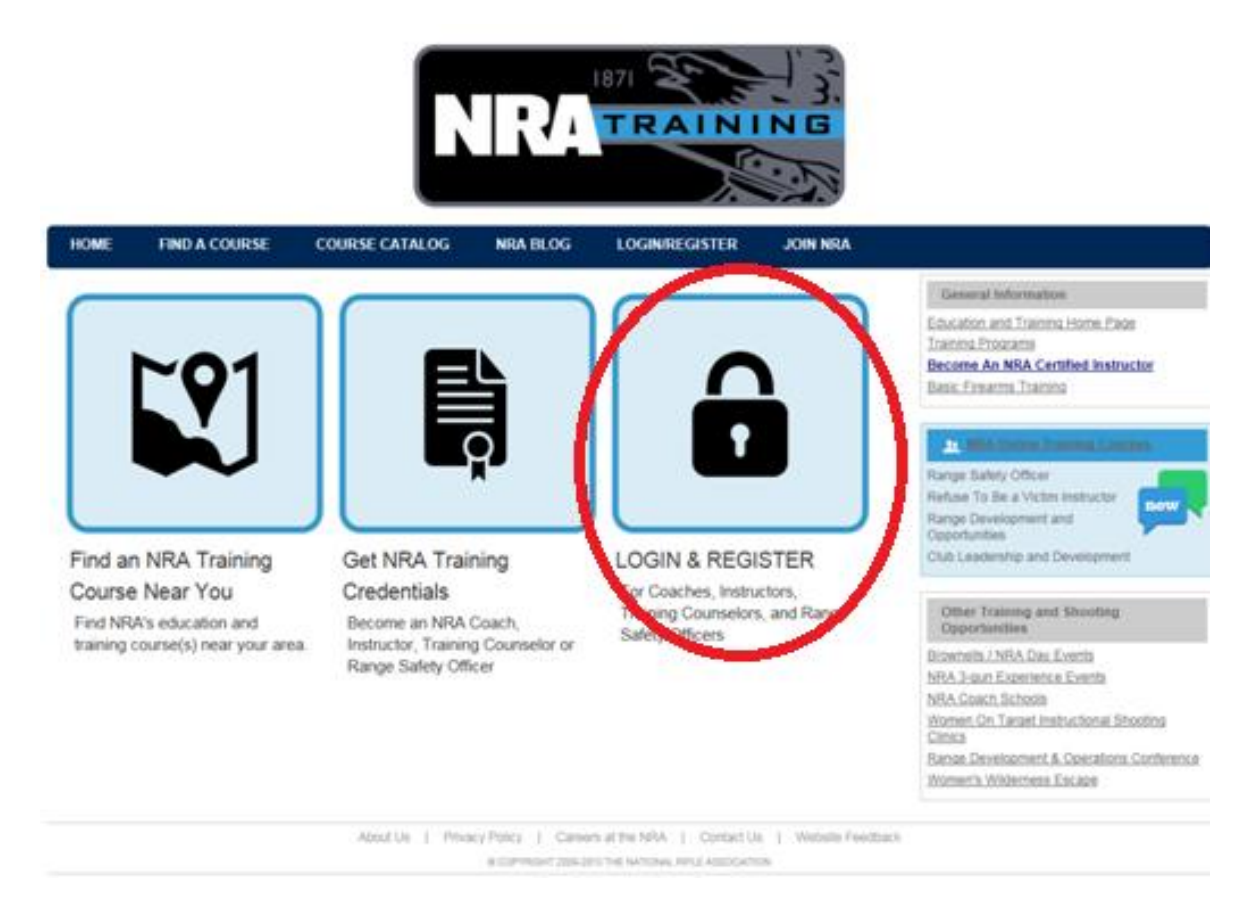

This will take you to the Login/Registration screen, where you will click on the "Click here to register now" prompt. Already registered? Just log in!

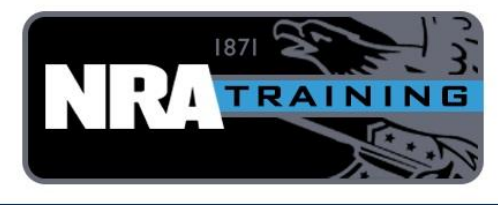

PUBLIC HOME REGISTER LOGIN REGISTRATION HELP WELCOME

You must be an NRA Coach, Instructor, Training Counselor or Range Safety Officer to use this site. Register first, then establish a Login ID and Password. Already registered? Just login. If you are NOT a member, you will need to wait until you receive your NRA ID number to register.

| Login ID:<br>Password:<br>Login<br>Can't remember your Login ID?<br>Forgot your Password?<br>REGISTER ?<br>Not yet registered ? | Login ID:<br>Password:<br>Login<br>Can't remember your Login ID?<br>Forgot your Password?<br>REGISTER ?<br>Not yet registered ?<br>Click here to register now.   | Login ID:<br>Password:<br>Login<br>Can't remember your Login ID?<br>Forgot your Password?<br>REGISTER @<br>Not yet registered ?<br><u>Click here to register now.</u><br>(It will take just a minute.) | LOGIN Ø                                                         |
|----------------------------------------------------------------------------------------------------|----------------------------------------------------------------------------------------------------|----------------------------------------------------------------------------------------------------|-----------------------------------------------------------------|
| Login Can't remember your Login ID? Forgot your Password? REGISTER ? Not yet registered ?                                       | Login<br><u>Can't remember your Login ID?</u><br><u>Forgot your Password?</u><br><b>REGISTER ?</b><br>Not yet registered ?<br><u>Click here to register now.</u> | Login<br><u>Can't remember your Login ID?</u><br><u>Forgot your Password?</u><br><b>REGISTER ?</b><br>Not yet registered ?<br><u>Click here to register now.</u><br>(It will take just a minute.)      | Login ID: Password:                                             |
| Can't remember your Login ID?<br>Forgot your Password?<br>REGISTER @<br>Not yet registered ?                                    | Can't remember your Login ID?<br>Forgot your Password?<br>REGISTER @<br>Not yet registered ?<br>Click here to register now.                                      | Can't remember your Login ID?<br>Forgot your Password?<br>REGISTER ?<br>Not yet registered ?<br><u>Click here to register now.</u><br>(It will take just a minute.)                                    | Login                                                           |
| Forgot your Password?<br>REGISTER ?<br>Not yet registered ?                                                                     | Forgot your Password?<br>REGISTER ?<br>Not yet registered ?<br>Click here to register now.                                                                       | REGISTER ?<br>Not yet registered ?<br>Click here to register now.<br>(It will take just a minute.)                                                                                                    | Can't remember your Login ID?                                   |
| REGISTER ?                                                                                                    | REGISTER ?<br>Not yet registered ?<br>Click here to register now.                                                                                                | REGISTER ?<br>Not yet registered ?<br>Click here to register now.<br>(It will take just a minute.)                                                                                                    | Forgot your Password?                                           |
| Not yet registered ?                                                                                                    | Not yet registered ?<br>Click here to register now.                                                                                                    | Not yet registered ?<br><u>Click here to register now.</u><br>(It will take just a minute.)                                                                                                    |                                                                 |
|                                                                                                    | Click here to register now.                                                                                                    | Click here to register now.<br>(It will take just a minute.)                                                                                                    | Not yet registered ?                                            |
| (It will take just a minute.)                                                                                                   |                                                                                                    |                                                                                                    | About Us   Privacy Policy   Careers at the NRA   Contact Us   N |

This takes you to the registration screen where you will put in your NRA ID #, last name, zip code, and then click on the "Next" button:

|             |                                                            |             | NE                |         | ('m' D (Z |  |
|-------------|------------------------------------------------------------|-------------|-------------------|---------|-----------|--|
| PUBLIC HOME | REGISTER                                                   | LOGIN       | REGISTRATION HELP | WELCOME |           |  |
|             | Reg<br>NRA ID#:<br>ast Name:<br>Country: _USA<br>Zip Code: | istration · | Verify Your Iden  | tity    |           |  |

| About Us | Privacy Policy | Careers at the NRA       | I   | Contact Us | I | Website Feedback |
|----------|----------------|--------------------------|-----|------------|---|------------------|
|          | @ COPYRIGH     | T 2009-2013 THE NATIONAL | RIE |            |   |                  |

This takes you to the login ID and password creation page. Here you will complete your registration by creating a login ID of your choosing, verifying your email is correct, then entering and confirming a password of your choosing, then clicking on the "Register" button:

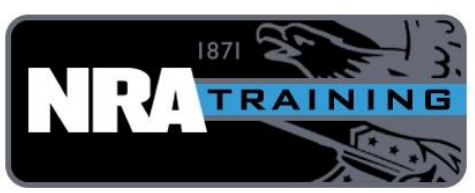

| BLIC HOME                     | REGISTER            | LOGIN                                   | REGISTRATION HELP                                     | WELCOME                                            |  |
|-------------------------------|---------------------|-----------------------------------------|-------------------------------------------------------|----------------------------------------------------|--|
|                               | -                   | Comple                                  | ete Registration                                      |                                                    |  |
|                               |                     | Welco                                   | ome, JOHN DOE                                         |                                                    |  |
| Your Instructor<br>Create Log | ID is: 00<br>in ID: | 000000000000000000000000000000000000000 |                                                       |                                                    |  |
|                               | (Pl<br>mi           | ease remember<br>ist have this Lo       | this Login ID. After suc<br>gin ID to use this site.) | essful registration, you                           |  |
| E                             | Email: en           | nail@email.com                          |                                                       |                                                    |  |
| Enter Pass                    | word:               |                                         |                                                       |                                                    |  |
| Confirm Pass                  | word:               |                                         | * required                                            |                                                    |  |
| (Note: Password               | d must be           | between 6 and<br>Register               | 12 characters and must                                | nclude at least one digit                          |  |
|                               |                     |                                         | About Us   Privacy Policy                             | Careers at the NRA   Contact Us   Website Feedback |  |

You will then be taken to a screen that congratulates you on registering and offers to take you back to the login page. When you do so, you will now fill in the login info with the login ID and password you created, and then click on the "Login" button.

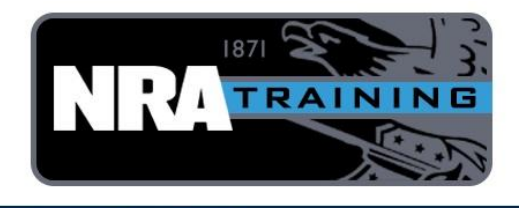

| You must be an NRA Coach, Instructor, Training Counselor or Range S<br>Register first, then establish a Login ID and Password. Already<br>If you are NOT a member, you will need to wait until you receive your | Safety Officer to use this site.<br>registered? Just login.<br>NRA ID number to register. |
|----------------------------------------------------------------------------------------------------|-------------------------------------------------------------------------------------------|
|                                                                                                    |                                                                                           |
| Login ID:<br>Password:<br>Login                                                                                                    |                                                                                           |
| Cap't remember your logar no?<br>Forgot your Password?                                                                                                    |                                                                                           |
|                                                                                                    |                                                                                           |
| Not yet registered ?<br>Click here to register now.<br>(It will take just a minute.)                                                                                                    |                                                                                           |
| About Us   Privacy Policy   Careers at the NRA<br>© COPYRIGHT 2009-2013 THE NATION                                                                                                    | Contact Us   Website Feedback<br>L RIFLE ASSOCIATION                                      |

This will take you to the home page, showing your ratings, expiration date, and the links to update your personal information and print credentials.

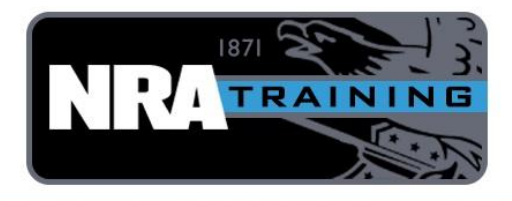

HOME MANAGE TRAINING & STUDENTS SPECIAL OFFERS RENEW RATINGS ORDER MATERIAL LOG OUT HELLO, My Upcoming Training Schedule NRA Instructors, Coaches, Range Safety Officers and Training Counselors CREDENTIALING FEES All first time instructors, coaches, and range safety officers pay a flat credentialing fee of \$50 for a 2-year term. Additional ratings are added at a rate of \$20 per rating. Renewals are \$50 for a 2-year term regardless of how many ratings are being Click here to check out some exclusive exciting special offers from some of the greats in the shooting industry! They're helping support the programs, so please take a moment to take a look and help support them, too!! renewed. RRA Member Benefit: credentialing fees are \$30 for a 2- year term. Additional ratings are added at a rate of \$10 per rating. Renewals are \$30 for a 2-year term regardless of how many ratings are being renewed. NRA Certified Instructor updates from NRA Trainers Account Management My Ratings

<

| Ratings                    | Expiration<br>Date | User Guide                   | STA Co.                      |
|----------------------------|--------------------|------------------------------|------------------------------|
| Certified Pistol           | 6/30/2016          |                              |                              |
| Chief Range Safety Officer | 6/30/2016          | Print your Trainer's ID Card |                              |
| Rifle Coach (L1)           | 6/30/2016          | Print your Certificate(s)    |                              |
| Training Counselor         | 6/30/2016          |                              |                              |
|                            |                    | Useful Links for Trainers    |                              |
|                            |                    | Certificate Templates        | ● ■>> 0:00 / 9:35 You 1777 . |
|                            |                    | Trainer Emblem Downloads     |                              |
|                            |                    | NRA Online Training          |                              |
|                            |                    | The Front Line(Video)        |                              |
|                            |                    | Training Updates             |                              |
|                            |                    | NRA Blog\Trainer             |                              |
|                            |                    |                              |                              |
|                            |                    |                              |                              |

## Welcome Aboard!